# Configureer VRF-bewuste routegebaseerde siteto-site VPN op FTD beheerde via FDM

### Inhoud

| <u>leiding</u>        |
|-----------------------|
| oorwaarden            |
| Vereisten             |
| Gebruikte componenten |
| chtergrondinformatie  |
| Configureren          |
| Netwerkdiagram        |
| Het FTD configureren  |
| ASA configureren      |
| erifiëren             |
| roblemen oplossen     |
| leferentie            |

## Inleiding

Dit document beschrijft hoe u VRF-bewuste route-gebaseerde site-to-site VPN kunt configureren op basis van FTD die wordt beheerd door FDM.

### Voorwaarden

#### Vereisten

Cisco raadt kennis van de volgende onderwerpen aan:

- Basiskennis van VPN
- Basis begrip van Virtual Routing and Forwarding (VRF)
- Ervaring met FDM

#### Gebruikte componenten

De informatie in dit document is gebaseerd op de volgende software- en hardware-versies:

- Cisco FTDv versie 7.4.2
- Cisco FDM versie 7.4.2
- Cisco ASAv versie 9.20.3

De informatie in dit document is gebaseerd op de apparaten in een specifieke laboratoriumomgeving. Alle apparaten die in dit document worden beschreven, hadden een opgeschoonde (standaard)configuratie. Als uw netwerk live is, moet u zorgen dat u de potentiële impact van elke opdracht begrijpt.

## Achtergrondinformatie

Met Virtual Routing and Forwarding (VRF) op Firepower Device Manager (FDM) kunt u meerdere geïsoleerde routing-instanties maken op één FTD-apparaat (Firepower Threat Defence). Elke VRF-instantie werkt als een afzonderlijke virtuele router met een eigen routeringstabel, wat een logische scheiding van netwerkverkeer mogelijk maakt en verbeterde beveiliging en mogelijkheden voor verkeersbeheer biedt.

Dit document legt uit hoe u VRF-bewuste IPSec VPN met VTI kunt configureren. VRF Rood netwerk en VRF Blauw netwerk zijn achter FTD. Client1 in VRF Rood netwerk en Client2 in VRF Blauw zou communiceren met client 3 achter ASA via de IPSec VPN-tunnel.

### Configureren

#### Netwerkdiagram

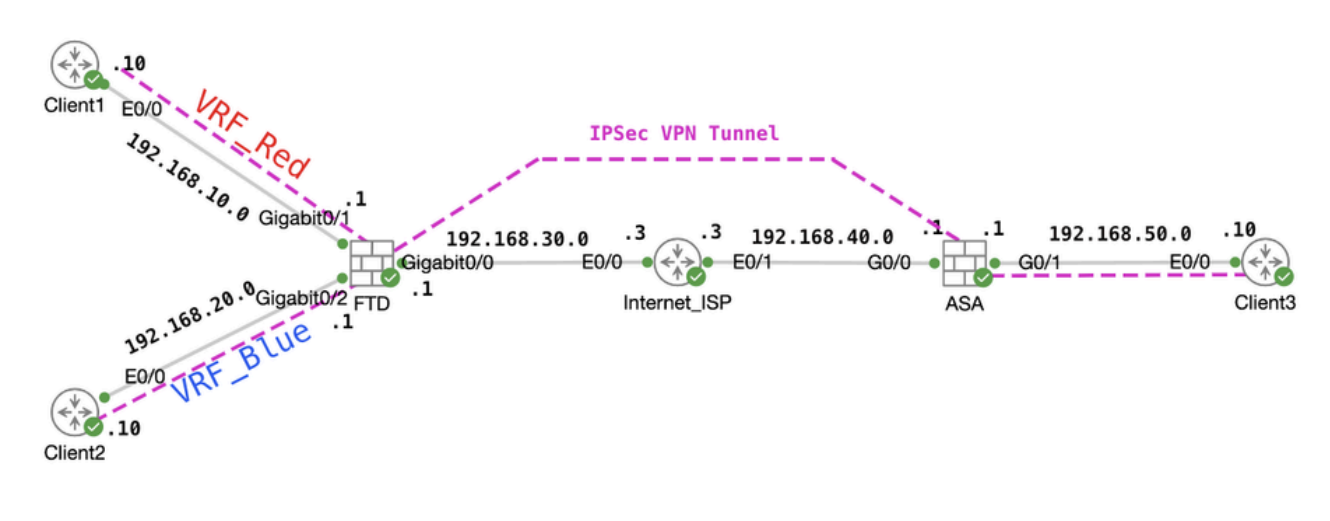

Topologie

#### Het FTD configureren

Stap 1. Het is van essentieel belang dat de voorlopige configuratie van IP-interconnectiviteit tussen knooppunten naar behoren is voltooid. Client1 en Client2 zijn met FTD Inside IP adres als gateway. Client3 is met ASA binnen IP adres als gateway.

Stap 2. Maak een virtuele tunnelinterface. Login in de FDM GUI van FTD. Navigeer naar apparaat > Interfaces . Klik op Alle interfaces weergeven .

| Firewall Device M | lanager Monitoring                                                        | Policies Objects Model Cisco Firepower Threat Def | Device: ftdv742<br>Software V<br>ense for KVM 7.4.2-172 3                         | DB Intrusion Rule<br>76.0 20231011-15 | Update Cloud Services High Av<br>36 Connected   fangni High Av                                          | admin<br>Administrator ~ tituli: SECU                                                                                                    | URE |
|-------------------|---------------------------------------------------------------------------|---------------------------------------------------|-----------------------------------------------------------------------------------|---------------------------------------|----------------------------------------------------------------------------------------------------|----------------------------------------------------------------------------------------------------|-----|
|                   |                                                                           | Enside Netwo                                      | Cisco Firepower Threat De<br>0/3 0/1 0/2 (<br>2 2 2 2 2 2 2 2 2 2 2 2 2 2 2 2 2 2 | 072<br>fremse for KVM                 | 0/7<br>CONSIDE                                                                                          | Internet Internet INTP Server Internet Internet |     |
|                   | Interfaces<br>Management: Merged<br>Enabled 4 of 9<br>View All Interfaces | 0                                                 | Routing<br>6 static routes<br>View Configuration                                  | >                                     | Updates<br>Geolocation, Rule, VDB, System Upgrade,<br>Security Intelligence Feeds<br>View Configuration | System Settings<br>Management Access<br>Logging Settings<br>DHCP Service<br>DDNS Service<br>DNS Service                                                                                                    |     |

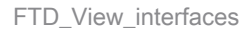

#### Stap 2.1. Klik op het tabblad Virtuele tunnelinterfaces. Klik op + knop.

| Firewall Device Ma | nager Monitoring                                                                 | Policies C       | bjects Device: ftd | 1742 | ( | 0               | ? | admin<br>Administrator | ~ | cisco SECUR | E |
|--------------------|----------------------------------------------------------------------------------|------------------|--------------------|------|---|-----------------|---|------------------------|---|-------------|---|
|                    | Device Summary<br>Interfaces                                                     |                  |                    |      |   |                 |   |                        |   |             |   |
|                    | Cisco Firepower Threat (<br>0/0 0/1 0/2<br>2 2 2 2 2 2 2 2 2 2 2 2 2 2 2 2 2 2 2 | 0/3 0/4 0/5 0    | 6 0.7<br>CONSOLE   |      |   |                 |   |                        |   |             |   |
|                    | Interfaces Virtual Tu                                                            | unnel Interfaces |                    |      |   |                 |   |                        |   |             |   |
|                    | 2 tunnels                                                                        |                  |                    |      |   | <b>Y</b> Filter |   |                        |   | +           |   |

FTD\_Creatie\_VTI

Stap 2.2. Verstrek de nodige informatie. Klik op de knop OK.

- Naam: demovti
- Tunnel-ID: 1
- Tunnelbron: buiten (Gigabit Ethernet0/0)
- IP-adres en subnetmasker: 169.254.10.1/24
- Status: klik op de schuifschakelaar om de positie Ingeschakeld te selecteren

| Name<br>demovti<br>Most features work with named interfaces only, although some require unnamed i     | interfaces. | Status |
|----------------------------------------------------------------------------------------------------|-------------|--------|
| Description                                                                                           |             |        |
|                                                                                                    |             |        |
| Tunnel ID  Tunnel Source Tunnel Source Outside (GigabitEthernet0/0)                                   | ۷           |        |
| IP Address and Subnet Mask<br>169.254.10.1 / 24<br>e.g. 192.168.5.15/17 or 192.168.5.15/255.255.128.0 |             |        |
|                                                                                                    | CANCEL      | ок     |

FTD\_Create\_VTI\_Details

#### Stap 3. Navigeer naar apparaat > Site-to-Site VPN . Klik op de knop Configuratie bekijken.

| Firewall Device Manager | 🐨 莊<br>Monitoring Policies Objects                                           | Device: ftdv742                                                                                                    |                                                                                                    | admin<br>Administrator                                                                          |
|-------------------------|------------------------------------------------------------------------------|----------------------------------------------------------------------------------------------------|----------------------------------------------------------------------------------------------------|-------------------------------------------------------------------------------------------------|
|                         | Model<br>Cisco Firepower Thre                                                | Software VDB Intrusion i<br>at Defense for KVM 7.4.2-172 376.0 2023101                                                                                                    | Rule Update Cloud Services High Availability<br>I=1536 A Issues   Unknown Not Configured                | CONFIGURE                                                                                       |
|                         | Po mode                                                                      | Notwork         0/0         0/1         0/2         0/3         0/4         0/5         0/4           0/0         0/1         0/2         0/3         0/4         0/5         0/4 |                                                                                                    | Internet<br>DNS Server<br>NTP Server                                                            |
|                         | Interfaces<br>Management: Merged ()<br>Enabled 4 of 9<br>View All Interfaces | Routing<br>1 static route<br>View Configuration >                                                                                                    | Updates<br>Geolocation, Rule, VDB, System Upgrade,<br>Security Intelligence Feeds<br>View Configuration | System Settings<br>Management Access<br>Logging Settings<br>DHCP Server / Relay<br>DDNS Service |
|                         | Smart License<br>Registered<br>Tier: FTDv50 - 10 Gbps<br>View Configuration  | Backup and Restore View Configuration                                                                                                    | Troubleshoot<br>No files created yet<br>REQUEST FILE TO BE CREATED                                      | DNS Server<br>Hostname<br>Time Services<br>SSL Settings<br>See more                             |
|                         | Site-to-Site VPN<br>There are no connections yet                             | Remote Access VPN<br>Requires Secure Client License<br>No connections   1 Group Policy                                                                                            | Advanced Configuration<br>Includes: FlexConfig, Smart CLI                                               | Device Administration<br>Audit Events, Deployment History,<br>Download Configuration            |
|                         | View Configuration                                                           | Configure >                                                                                                    | View Configuration                                                                                      | View Configuration                                                                              |

Stap 3.1. Start het maken van nieuwe site-to-site VPN. Klik op SITE-TO-SITE VERBINDING maken. Of klik op +.

| Firewall Device Manager | Monitoring              | Policies        | 註王<br>Objects | Device: ftdv742 |                | $\odot$                                 |                      | e admir<br>e Admi   | n<br>nistrator | cisco SEC | CURE |
|-------------------------|-------------------------|-----------------|---------------|-----------------|----------------|-----------------------------------------|----------------------|---------------------|----------------|-----------|------|
|                         | Device Summ<br>Site-to- | ary<br>Site VPN |               |                 |                |                                         |                      |                     |                |           |      |
|                         |                         |                 |               |                 |                |                                         | <b>T</b> Filter      |                     |                |           | +    |
|                         |                         |                 |               |                 |                |                                         | Preset filters: Roup | e Based (VD), Polic | y,Based        |           |      |
|                         | II NAME                 |                 | LOCAL INT     | ERFACES         | LOCAL NETWORKS | REMOTE NETWORKS                         | NAT EXEMPT           |                     |                |           |      |
|                         |                         |                 |               |                 |                |                                         |                      |                     |                |           |      |
|                         |                         |                 |               |                 | There are      | no Site-to-Site connections yet.        |                      |                     |                |           |      |
|                         |                         |                 |               |                 | Start by crea  | ting the first Site-to-Site connection. |                      |                     |                |           |      |
|                         |                         |                 |               |                 | CRE            | ATE SITE-TO-SITE CONNECTION             |                      |                     |                |           |      |
|                         |                         |                 |               |                 |                |                                         |                      |                     |                |           |      |

FTD\_Create\_Site2Site\_Connection

Stap 3.2. verschaffen noodzakelijke informatie. Klik op VOLGENDE knop.

- Naam verbindingsprofiel: Demo\_S2S
- Type: Routegebaseerde (VTI)
- Lokale VPN-toegangsinterface: demovti (gemaakt in stap 2)
- Remote IP-adres: 192.168.40.1 (dit is peer-ASA buiten IP-adres)

| New Site-to-site VPN | 1 Endpoints                                                                   | 2 Configuration                                                                         | 3 Summary                                                                                      |                                  |
|----------------------|-------------------------------------------------------------------------------|-----------------------------------------------------------------------------------------|------------------------------------------------------------------------------------------------|----------------------------------|
| Local Network        | FTDV742                                                                       | VPN TUNNEL                                                                              |                                                                                                | Remote Network                   |
| Identify the the los | interface on this device, and the rem<br>cal and remote networks that can use | Define Endpoin<br>ote peer's interface IP address, t<br>the connection. Traffic between | ts<br>hat form the point-to-point VPN connection<br>these networks is protected using IPsec of | n. Then, identify<br>encryption. |
| (                    | Connection Profile Name<br>Demo_S2S                                           |                                                                                         | Type<br>Route Based (VTI) Policy Based                                                         |                                  |
|                      | Sites Configuration                                                           | REMOTE S                                                                                | ITE                                                                                            |                                  |
| (                    | Local VPN Access Interface<br>demovti (Tunnel1)                               | Remote I<br>▼ 192.16                                                                    | P Address<br>58.40.1                                                                           |                                  |
|                      |                                                                               |                                                                                         |                                                                                                |                                  |
|                      |                                                                               | CANCEL                                                                                  | п                                                                                              |                                  |

FTD\_Site-to-Site\_VPN\_Endpoints

Stap 3.3. Navigeren naar IKE-beleid. Klik op DE knop BEWERKEN.

| Ŀ | Firewall Device Manager Monitoring | Policies Objects                     | Device: ftdv742                                                            | $(\Sigma)$                                                                |                                  | e admin<br><sup>●</sup> Administrator <sup>→</sup> | cisco SECURE |
|---|------------------------------------|--------------------------------------|----------------------------------------------------------------------------|---------------------------------------------------------------------------|----------------------------------|----------------------------------------------------|--------------|
|   | New Site-to-site VPN               | 1 Endpoints                          | 2 Configu                                                                  | aration 3                                                                 | Summary                          |                                                    |              |
|   | C Local Network                    | FTDV742                              | VPN TUNNEL                                                                 | RNET                                                                      | OUTSIDE                          | Remote Network                                     |              |
|   | Selec                              | t the Internet Key Exchange          | Privacy Cc<br>(IKE) policy and enter the preshare<br>IPsec proposals to us | onfiguration<br>ed keys needed to authentica<br>e for encrypting traffic. | ate the VPN connection. The      | in, select the                                     |              |
|   |                                    | IKE Policy                           |                                                                            |                                                                           |                                  |                                                    |              |
|   |                                    | IKE policies are glo<br>connections. | obal, you cannot configure different polic                                 | ties per VPN. Any enabled IKE Po                                          | olicies are available to all VPN |                                                    |              |
|   |                                    | IKE VERSION 2                        |                                                                            | IKE VERSION 1                                                             |                                  |                                                    |              |
|   |                                    | IKE Policy                           |                                                                            |                                                                           |                                  |                                                    |              |
|   |                                    | Globally applied                     | EDIT                                                                       |                                                                           |                                  |                                                    |              |
|   |                                    | IPSec Proposal                       |                                                                            |                                                                           |                                  |                                                    |              |
|   |                                    | None selected                        | EDIT                                                                       |                                                                           |                                  |                                                    |              |

FTD\_Bewerken\_IKE\_Policy

Stap 3.4. Voor IKE-beleid kunt u vooraf gedefinieerde afbeeldingen gebruiken of een nieuwe maken door op te klikken Nieuw IKE-beleid maken .

In dit voorbeeld, schakel een bestaande IKE beleidsnaam AES-SHA-SHA om. Klik op OK om op te slaan.

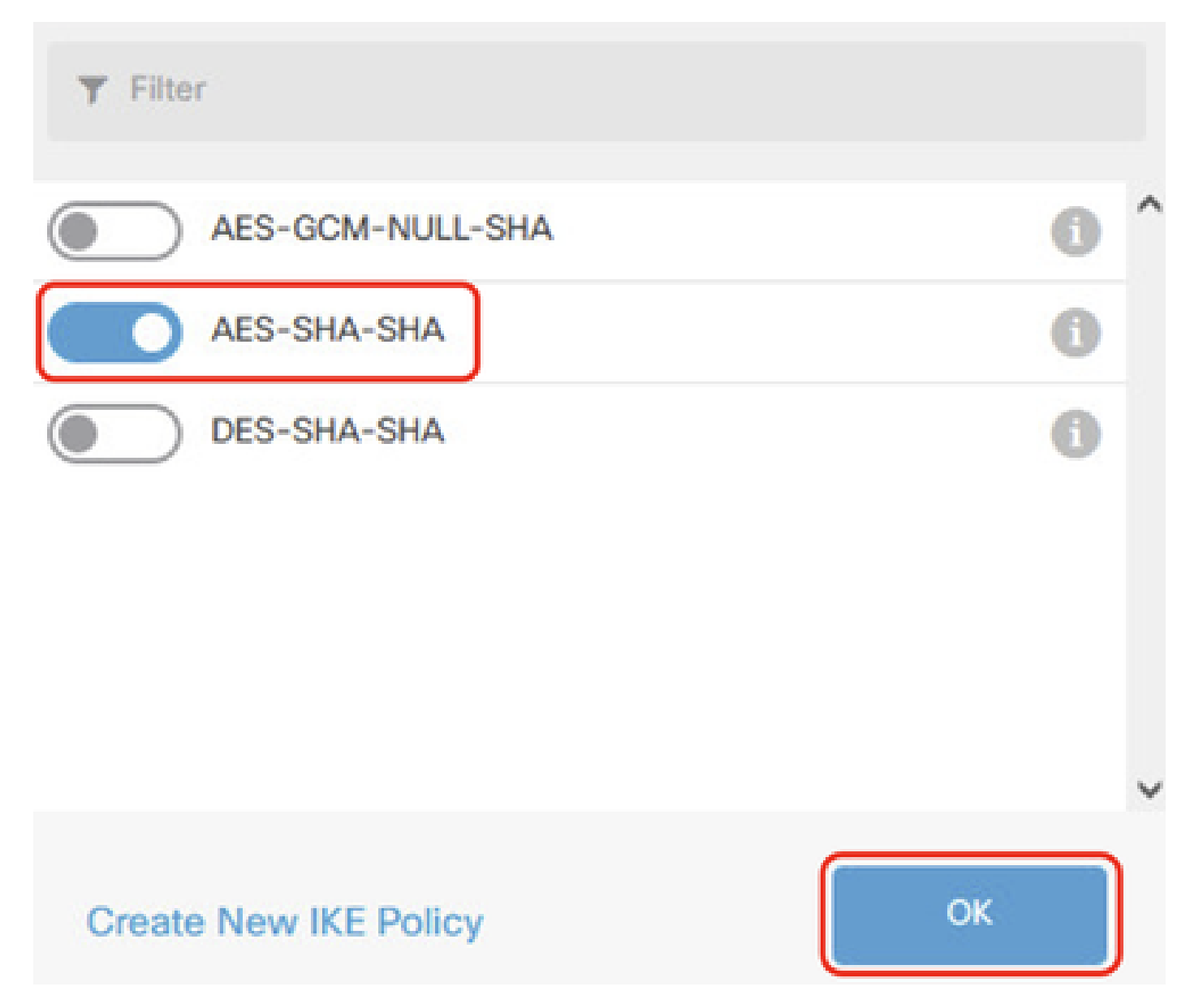

FTD\_Enable\_IKE\_Policy

Stap 3.5. Navigeren naar het IPSec-voorstel. Klik op DE knop BEWERKEN.

| Firewall Device Manager Monitoring Pol |                                                                             | (                                                                                         |                                      | admin<br>Administrator |
|----------------------------------------|-----------------------------------------------------------------------------|-------------------------------------------------------------------------------------------|--------------------------------------|------------------------|
| New Site-to-site VPN                   | 1 Endpoints                                                                 | Configuration                                                                             | 3 Summary                            |                        |
| 면 Local Network                        | VPN TUNNE                                                                   | INTERNET                                                                                  | OUTSIDE                              | Remote Network         |
| Select the                             | Privad<br>Internet Key Exchange (IKE) policy and enter the<br>IPsec proposi | cy Configuration<br>preshared keys needed to author<br>als to use for encrypting traffic. | inticate the VPN connection. The     | n, select the          |
|                                        | IKE Policy                                                                  |                                                                                           |                                      |                        |
|                                        | IKE policies are global, you cannot configure diffections.                  | erent policies per VPN. Any enabled I                                                     | KE Policies are available to all VPN |                        |
|                                        | IKE VERSION 2                                                               | IKE VERSION 1                                                                             |                                      |                        |
|                                        | IKE Policy                                                                  |                                                                                           |                                      |                        |
|                                        | Globally applied EDIT                                                       |                                                                                           |                                      |                        |
|                                        | IPSec Proposal                                                              |                                                                                           |                                      |                        |
|                                        | None selected                                                               |                                                                                           |                                      |                        |

FTD\_Edit\_IPSec\_voorstel

Stap 3.6. Voor een IPSec-voorstel kunt u vooraf gedefinieerde bestanden gebruiken of een nieuwe maken door op Nieuw IPSec-voorstel maken te klikken.

In dit voorbeeld kunt u een bestaande naam voor een IPSec-voorstel AES-SHA omschakelen. Klik op de knop OK om op te slaan.

# Select IPSec Proposals

|    | +                         |             |          |
|----|---------------------------|-------------|----------|
|    | <b>T</b> Filter           | SET DEFAULT |          |
|    | AES-GCM in Default Set    | 0           | ^        |
|    | 🤜 🐴 AES-SHA               | i           |          |
| yo | DES-SHA-1                 | 0           | ✓ olicie |
|    | Create new IPSec Proposal | CANCEL      |          |

**8** 

FTD\_Enable\_IPSec\_voorstel

Stap 3.7. Scroll naar beneden op de pagina en configureer de vooraf gedeelde sleutel. Klik op VOLGENDE knop.

Let op deze vooraf gedeelde sleutel en configureer deze later op ASA.

| Firewall Device Manager Monitoring P | olicies Objects                                        | Device: ftdv742                                             | $( \cdot )$                                                   | 2 (?                           | ) :        | admin<br>Administrator | <ul> <li>-iliali</li> <li>cisco</li> </ul> | SECUR |
|--------------------------------------|--------------------------------------------------------|-------------------------------------------------------------|---------------------------------------------------------------|--------------------------------|------------|------------------------|--------------------------------------------|-------|
|                                      | FTDV742                                                | IN                                                          | TERNET                                                        | PEER ENDPOINT                  |            |                        |                                            |       |
|                                      |                                                        | Privacy C                                                   | configuration                                                 |                                |            |                        |                                            |       |
| Select                               | the Internet Key Exchange                              | e (IKE) policy and enter the presha<br>IPsec proposals to u | ared keys needed to authentica<br>use for encrypting traffic. | ate the VPN connectio          | n. Then, s | select the             |                                            |       |
|                                      | IKE Policy                                             |                                                             |                                                               |                                |            |                        |                                            |       |
|                                      | () IKE policies are gl<br>connections.                 | lobal, you cannot configure different po                    | vlicies per VPN. Any enabled IKE Po                           | plicies are available to all V | /PN        |                        |                                            |       |
|                                      | IKE VERSION 2                                          | )                                                           | IKE VERSION 1                                                 |                                |            |                        |                                            |       |
|                                      | IKE Policy                                             |                                                             |                                                               |                                |            |                        |                                            |       |
|                                      | Globally applied                                       | EDIT                                                        |                                                               |                                |            |                        |                                            |       |
|                                      | Custom set selected                                    | d EDIT                                                      |                                                               |                                |            |                        |                                            |       |
|                                      | Authentication Type <ul> <li>Pre-shared Man</li> </ul> | uual Key 🔿 Certificate                                      |                                                               |                                |            |                        |                                            |       |
|                                      | Local Pre-shared Ke                                    | Y.                                                          |                                                               |                                |            |                        |                                            |       |
|                                      | Remote Peer Pre-sha                                    | ared Key                                                    |                                                               |                                |            |                        |                                            |       |
|                                      |                                                        | BACK                                                        | NEXT                                                          |                                |            |                        |                                            |       |

FTD\_Configure\_Pre\_Shared\_Key

Stap 3.8. Controleer de VPN-configuratie. Als er iets moet worden gewijzigd, klikt u op de knop TERUG. Als alles goed is, klikt u op de knop VOLTOOIEN.

| IKE V2<br>KE Policy                   | aes,aes-192,aes-256-sha512,sha384,sha,sha256-sha512,sha384,sha,sha256-21,20,16,15,14 |
|---------------------------------------|--------------------------------------------------------------------------------------|
| PSec Proposal                         | aes,aes-192,aes-256-sha-512,sha-384,sha-256,sha-1                                    |
| Authentication                        | Pre-shared Manual Key                                                                |
|                                       |                                                                                      |
| IPSEC SETTINGS                        | 28900 seconds                                                                        |
| IPSEC SETTINGS<br>ifetime<br>Duration | 28800 seconds                                                                        |

FTD\_Review\_VPN\_Configuration

Stap 3.9. Maak toegangscontroleregel om verkeer door de FTD te laten passeren. In dit voorbeeld, sta allen voor demoverkeer toe. Wijzig uw beleid op basis van uw werkelijke behoeften.

| Security P                       | olicies      |                     |                                  |                         |             |                     |               |              |      |       |         |
|----------------------------------|--------------|---------------------|----------------------------------|-------------------------|-------------|---------------------|---------------|--------------|------|-------|---------|
| $\square \rightarrow \bigcirc$ s | SL Decryptio | $n \rightarrow O k$ | dentity $\rightarrow$ $\bigcirc$ | ) Security Intelligence | 📀 N         | AT $ ightarrow$ Acc | ess Control 🔿 | Intrusion    |      |       |         |
| 1 rule                           |              |                     |                                  |                         |             | ۲                   | Filter        |              |      | \$    | ₽ @. +  |
|                                  |              | SOURCE              |                                  |                         | DESTINATION |                     |               |              |      |       |         |
|                                  |              |                     | automation in the                | PORTS                   | ZONES       | NETWORKS            | PORTS         | APPLICATIONS | URLS | USERS | ACTIONS |
| # NAME                           | ACTION       | ZONES               | NETWORKS                         |                         |             |                     |               |              |      |       |         |

FTD\_ACS\_Voorbeeld

Stap 3.10. (Optioneel) Configureer NAT-vrijstellingsregel voor het clientverkeer op FTD als er dynamische NAT is geconfigureerd voor de client om toegang tot internet te krijgen. In dit

voorbeeld is het niet nodig om een NAT-vrijstellingsregel te configureren omdat er geen dynamische NAT op FTD is geconfigureerd.

Stap 3.1. Implementeer de configuratiewijzigingen.

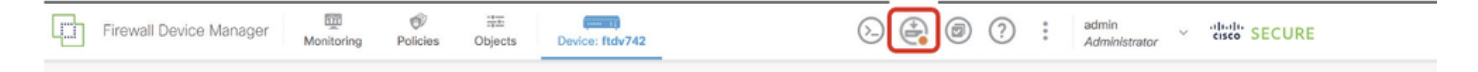

FTD\_Implementatie\_Wijzigingen

Stap 4. Virtuele routers configureren.

Stap 4.1. Maak netwerkobjecten voor statische route. Navigeer naar objecten > Netwerken en klik op +.

| Firewall Device Manage | er Monitoring | Ø<br>Policies | Cobjects  | Device: ftdv742 | $\odot$ |             |           | ?         | ••••     | admin<br>Administrator | > | cisco SECURE |
|------------------------|---------------|---------------|-----------|-----------------|---------|-------------|-----------|-----------|----------|------------------------|---|--------------|
| Object Types ←         | 1             | Vetwork (     | Objects a | nd Groups       |         |             |           |           |          |                        |   | _            |
| C Networks             | s             | objects       |           |                 |         | T Fill      | ter       |           |          |                        |   | +            |
| S Ports                |               |               |           |                 | P       | reset filte | rs: Syste | m defined | , User d | etioed                 |   |              |

FTD\_Create\_NetObjects

Stap 4.2. Geef de benodigde informatie over elk netwerkobject. Klik op de knop OK.

- Naam: local\_blue\_192.168.20.0
- Type: Netwerk
- Netwerk: 192.168.20.0/24

## Add Network Object

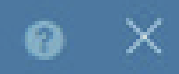

| Name                                        |     |
|---------------------------------------------|-----|
| local_blue_192.168.20.0                     |     |
| Description                                 |     |
|                                             |     |
|                                             | lh. |
| Type  Network  Host                         |     |
| Network<br>192.168.20.0/24                  |     |
| e.g. 192.168.2.0/24 or 2001:DB8:0:CD30::/60 |     |
|                                             |     |

CANCEL

| FTD   | VRF | Blauw  | Netwerk  |  |
|-------|-----|--------|----------|--|
| 1 1 2 | VIN | DIGGVV | 14000110 |  |

- Naam: lokaal\_rood\_192.168.10.0
- Type: Netwerk
- Netwerk: 192.168.10.0/24

## Add Network Object

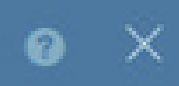

OK

CANCEL

| Name<br>local_red_192.168.10.0              |  |
|---------------------------------------------|--|
| Description                                 |  |
|                                             |  |
| Type<br>Network Host                        |  |
| Network                                     |  |
| 192.168.10.0/24                             |  |
| e.g. 192.168.2.0/24 or 2001:DB8:0:CD30::/60 |  |
|                                             |  |

FTD\_VRF\_Rood\_Netwerk

- Naam: afstandsbediening\_192.168.50.0
- Type: Netwerk
- Netwerk: 192.168.50.0/24

## Add Network Object

| Name                                                        |           |
|-------------------------------------------------------------|-----------|
| remote_192.168.50.0                                         |           |
| Description                                                 |           |
|                                                             |           |
| Type <ul> <li>Network</li> <li>Host</li> <li>FQD</li> </ul> | N O Range |
| Network                                                     |           |
| 192.168.50.0/24                                             |           |
| e.g. 192.168.2.0/24 or 2001:DB8:0:CD30::/6                  | 50        |
|                                                             |           |

0

X

FTD\_Remote\_Network

Stap 4.3. Maak de eerste virtuele router aan. Navigeer naar apparaat > routing . Klik op Configuratie weergeven .

| þ | Firewall Device Manager                                                   | C Monitoring | Policies       | Objects Device: ftdv74                                                                   | 2                                                                                   | > 🚑 🔊                                               | ? : admin<br>Administrator                                                      | cisco SECURE |
|---|---------------------------------------------------------------------------|--------------|----------------|------------------------------------------------------------------------------------------|-------------------------------------------------------------------------------------|-----------------------------------------------------|---------------------------------------------------------------------------------|--------------|
|   |                                                                           | G            | Inside Network | Cisco Firepower Threat Defen<br>0/0 0/1 0/2 0/3<br>1 1 1 1 1 1 1 1 1 1 1 1 1 1 1 1 1 1 1 | 13<br>ISSE FOR KVM ●<br>0/4 0/5 0/6 0/7<br>10 10 10 10 10 10 10 10 10 10 10 10 10 1 | ISP/WAN/Gateway                                     | MTP Server                                                                      |              |
|   | Interfaces<br>Management: Merged<br>Enabled 4 of 9<br>View All Interfaces | 0            | ,              | Routing<br>1 static route<br>View Configuration                                          | Updates<br>Geolocation,<br>Security Intel<br>View Configu                           | Rule, VDB, System Upgra<br>ligence Feeds<br>uration | ade, System Settings<br>Logging Settings<br>DHCP Server / Relay<br>DDNS Service |              |
|   | Smart License<br>Registered<br>Tier: FTDv50 - 10 Gbp                      | s            |                | Backup and Restore                                                                       | Troublesh<br>No files creat                                                         | oot<br>ved yet                                      | Hostname<br>Time Services<br>SSL Settings                                       |              |
|   | View Configuration                                                        |              | >              | View Configuration                                                                       | > REQUEST                                                                           | FILE TO BE CREATED                                  | See more                                                                        |              |

FTD\_View\_Routing\_Configuration

Stap 4.4. Klik op Meervoudige virtuele routers toevoegen .

Opmerking: een statische route door buiteninterface is reeds gevormd tijdens FDM initialisering. Als u het niet hebt, te configureren gelieve het handmatig.

|         | Firewall Device Manager Monitoring | Policies Object | cts Device | •• 12<br>: ftdv742 | ۵.           | • ?             | • admin<br>• Administrator |
|---------|------------------------------------|-----------------|------------|--------------------|--------------|-----------------|----------------------------|
| Rou     | Summary<br>ting                    |                 |            |                    |              |                 | ) Commente vi              |
| Static  | Routing BGP OSPF EIGRP   ECMP T    | raffic Zones    |            |                    |              | ~               | >_ Commands V              |
| 1 route | 3                                  |                 |            |                    |              | <b>T</b> Filter |                            |
| ан а    | NAME                               | INTERFACE       | IP TYPE    | NETWORKS           | GATEWAY IP   |                 | SLA MONITOR                |
| 1 1     | StaticRoute_IPv4                   | outside         | IPv4       | 0.0.0/0            | 192.168.30.3 |                 |                            |

FTD\_Add\_First\_Virtual\_Router1

Stap 4.5. Klik op EERSTE AANGEPASTE VIRTUELE ROUTER MAKEN .

| Fill P                                                                   | Firewall Device Manager                                                                                                    | Monitoring                                                                                            | Ø Policies    | Objects                                            | Device: ftdv742                                                | $(\Sigma)$                                          |                                            |   | ? | •<br>•<br>• | admin<br>Administ | trator |
|--------------------------------------------------------------------------|----------------------------------------------------------------------------------------------------|----------------------------------------------------------------------------------------------------|---------------|----------------------------------------------------|----------------------------------------------------------------|-----------------------------------------------------|--------------------------------------------|---|---|-------------|-------------------|--------|
| <mark>Device Sun</mark><br>Routing                                       | nmary<br>C                                                                                                    |                                                                                                    |               |                                                    |                                                                |                                                     |                                            |   |   |             |                   |        |
| Virtual A<br>You can<br>instance<br>tables fo<br>has its o<br>the traffi | Route Forwarding (Virtual Rou<br>create multiple virtual routing and<br>s, called virtual routers, to mainta<br>r groups of interfaces. Because of<br>wn routing table, you can provide<br>c flowing through the device. | uting) Descriptic<br>d forwarding<br>ain separate routin<br>each virtual router<br>e clean separation | on<br>g<br>in | H<br>Multiple Virtua                               | I Router mode is enable<br>least one custom Vir<br>THREAT DEFE | Routers Work<br>ed automatically if<br>tual Router. | there is a                                 | t | > | - Com       | mands 🗸           |        |
| Thus, yo<br>custome<br>can also<br>elements<br>developr<br>network.      | u can provide support to two or r<br>rs over a common set of network<br>use virtual routers to provide mo<br>s of your own network, for examp<br>ment network from your general-                                         | more distinct<br>king equipment. Yo<br>ore separation for<br>ole, by isolating a<br>purpose corporate | e             | CUSTOMER A<br>NETWORK 1<br>CUSTOMER B<br>NETWORK 1 |                                                                |                                                     | STOMER A<br>TWORK 2<br>STOMER B<br>TWORK 2 |   |   |             |                   |        |
|                                                                          |                                                                                                    |                                                                                                    |               | CUSTOMER N<br>NETWORK 1                            | VIRTUAL ROU                                                    |                                                     | STOMER N<br>TWORK 2                        |   |   |             |                   |        |

FTD\_Add\_First\_Virtual\_Router2

Stap 4.6. Geef de benodigde informatie over de eerste virtuele router op. Klik op OK knop. Na de eerste virtuele routercreatie, zou een vrf naam Global automatisch worden getoond.

- Naam: Vrf\_rood
- Interfaces: inside\_red (Gigabit Ethernet0/1)

| Firewall Device Manager                                                                                                    | Add Virtual Router                                                                                                    |           |                      | e ×    |                                                  | ?  | e admin<br>Admin | n<br>nistrato |
|----------------------------------------------------------------------------------------------------|----------------------------------------------------------------------------------------------------|-----------|----------------------|--------|--------------------------------------------------|----|------------------|---------------|
| Device Summary<br>Routing<br>Virtual Route Forwarding (Virtual Rou<br>You can create multiple virtual routing and<br>instances, called virtual routers, to mainta<br>tables for groups of interfaces. Because e<br>has its own routing table, you can provide<br>the traffic flowing through the device.<br>Thus, you can provide support to two or m<br>customers over a common set of network<br>can also use virtual routers to provide more<br>elements of your own network, for examp<br>development network from your general-p<br>network. | Name vrf_red Description  Interfaces    Image: mail of the second second | NETWORK 1 |                      |        | ERA<br>C2<br>ERB<br>C2<br>ERB<br>C2<br>ERB<br>C2 | Х. | Commands         | ~             |
|                                                                                                    |                                                                                                    | CREATE    | FIRST CUSTOM VIRTUAL | ROUTER |                                                  |    |                  |               |

FTD\_Add\_First\_Virtual\_Router3

Stap 4.7. Maak een tweede virtuele router. Navigeer naar apparaat > Routing . Klik op

#### Configuratie weergeven . Klik op + knop.

| Firewall Device Mana | ger Monitoring                  | Ø Policies    | ≣≣<br>Objects | Device: ftdv742 | $\odot$ |                | ? | : | admin<br>Administrate | or ~ | cisco SECURE        |
|----------------------|---------------------------------|---------------|---------------|-----------------|---------|----------------|---|---|-----------------------|------|---------------------|
|                      | Device Summary<br>Virtual Route | rs            |               |                 |         |                |   |   |                       |      |                     |
|                      | How Multiple Vir                | rtual Routers | Work          |                 |         |                |   |   | ~                     | ٥    | BGP Global Settings |
|                      |                                 |               |               |                 |         | <b>Y</b> Filte |   |   |                       |      | +                   |

FTD\_Add\_Second\_Virtual\_Router

Stap 4.8. Geef de benodigde informatie over een tweede virtuele router op. Klik op OK.

- Naam: Vrf\_blauw
- Interfaces: inside\_blue (Gigabit Ethernet0/2)

| Name   vf_blue   Description   Interfaces  inside_blue (GigabitEthernet0/2)   inside_re     CANCEL OK | Monitoring Policies                           | Add Virtual Router               |        | admin<br>Administrator |
|----------------------------------------------------------------------------------------------------|-----------------------------------------------|----------------------------------|--------|------------------------|
| INTERFACE   inside_bl   managen   outside   inside_blue (GlgabitEthermet0/2)     CANCEL               | 5                                             | Name<br>vrf_blue<br>Description  |        | ✓ BGP Global Settings  |
| inside_re<br>CANCEL                                                                                   | INTERFACES<br>inside_bl<br>managen<br>outside | Interfaces<br>+                  |        | ACTIONS                |
|                                                                                                    | inside_re                                     | inside_blue (GigabitEthernet0/2) | CANCEL |                        |

FTD\_Add\_Second\_Virtual\_Router2

Stap 5. Maak een lek van de route van vrf\_blue naar Global. Deze route staat eindpunten op het 192.168.20.0/24 netwerk toe om verbindingen te initiëren die de site-to-site VPN-tunnel zouden doorkruisen. Dit bijvoorbeeld, beschermt het verre eindpunt het 192.168.50.0/24 netwerk.

Navigeer naar apparaat > routing . Klik op Configuratie bekijken . klik op het pictogram Weergave in de actiecel voor de virtuele router vrf\_blue.

| þ | Firewall Device Manager Monitoring Poli | Dies Objects Device: ftdv742 | S (admin admin administrato)                     | r v cisco SECURE    |
|---|-----------------------------------------|------------------------------|--------------------------------------------------|---------------------|
|   | Device Summary<br>Virtual Routers       |                              |                                                  |                     |
|   | How Multiple Virtual Routers Work       |                              | × .                                              | BGP Global Settings |
|   | 3 virtual routers                       |                              | <b>Y</b> Filter                                  | +                   |
|   | B NAME                                  | INTERFACES                   | SHOW/TROUBLESHOOT                                | ACTIONS             |
|   | 1 Global                                | management<br>outside        | >_Routes<br>>_Ipv6_routes<br>>_RoP<br>>_OSPF     |                     |
|   | 2 vrf_blue                              | inside_blue                  | >_ Routes<br>>_ Ipvo routes<br>>_ RoP<br>>_ OSPF | <b>⊘</b> ∎<br>View  |
|   | 3 vrf_red                               | Inside_red                   | >_Routes<br>>_Ipvs_routes<br>>_EoP<br>>_OSPF     |                     |

FTD\_View\_VRF\_Blauw

#### Stap 5.1. Klik op het tabblad Statische routing. Klik op + knop.

| Firewall Device Manager Monitoring Policies Objects Device: ftdv742  | ()- ()- ()- ()- ()- ()- ()- ()- ()- ()- | CURE |
|----------------------------------------------------------------------|-----------------------------------------|------|
| Device Summary / Virtual Routers<br>← Vrf_blue ~                     |                                         |      |
| How Multiple Virtual Routers Work                                    | V >_ Comman                             | ds ¥ |
| Virtual Router Properties Static Routing BGP OSPF ECMP Traffic Zones |                                         |      |
|                                                                      | T Filter                                | +    |

FTD\_Creatie\_Statische\_Route\_VRF\_Blauw

Stap 5.2. Verstrek de nodige informatie. Klik op OK knop.

- Naam: Blauw\_naar\_ASA
- Interface: Demovti (Tunnel 1)
- Netwerken: afstandsbediening\_192.168.50.0
- Gateway: Laat dit item leeg.

| Name                                               |            |                |     |
|----------------------------------------------------|------------|----------------|-----|
| Blue_to_ASA                                        |            |                |     |
| Description                                        |            |                |     |
|                                                    |            |                | de. |
| Interface                                          | Belongs to | current Router |     |
| demovti (Tunnel1) ~                                | -∜+ N/A    |                |     |
| Protocol                                           |            |                |     |
| IPv4 () IPv6                                       |            |                |     |
| Networks<br>+                                      |            |                |     |
| C remote_192.168.50.0                              |            |                |     |
| Gateway                                            |            | Metric         |     |
| Please select a gateway                            | ~          | 1              |     |
| SLA Monitor Applicable only for IPv4 Protocol type |            |                |     |
| Please select an SLA Monitor                       |            | ~              |     |
|                                                    |            |                |     |
|                                                    | CANCEL     | OK             | J   |
|                                                    |            |                |     |

FTD\_Create\_Static\_Route\_VRF\_Blue\_Details

Stap 6. Maak routelekkage van vrf\_red naar Global. Deze route staat eindpunten op het 192.168.10.0/24 netwerk toe om verbindingen te initiëren die de site-to-site VPN-tunnel zouden

doorkruisen. Dit bijvoorbeeld, beschermt het verre eindpunt het 192.168.50.0/24 netwerk.

Navigeer naar apparaat > routing . Klik op Configuratie bekijken . klik op het pictogram Weergave in de actiecel voor de virtuele router vrf\_red.

| Firewall Device Manag | er Monitoring Policies Objects Device: | itdv742               | ▷                                               | or * cisco SECURE   |
|-----------------------|----------------------------------------|-----------------------|-------------------------------------------------|---------------------|
|                       | Device Summary<br>Virtual Routers      |                       |                                                 |                     |
|                       | How Multiple Virtual Routers Work      |                       | ~                                               | BGP Global Settings |
|                       | 3 virtual routers                      |                       | Tilter                                          | +                   |
|                       | # NAME                                 | INTERFACES            |                                                 | ACTIONS             |
|                       | 1 Global                               | management<br>outside | >_Routes<br>>_Iev6_routes<br>>_BCP<br>>_OSPF    |                     |
|                       | 2 vrf_blue                             | inside_blue           | >_Routes<br>>-Routes<br>>_Rop<br>>_ROP<br>>_ROP |                     |
|                       | 3 vrf_red                              | inside_red            | >_Routes<br>>_Igué_routes<br>>_Rop<br>>_oses    | <b>O</b><br>View    |

FTD\_View\_VRF\_Rood

Stap 6.1. Klik op het tabblad Statische routing. Klik op + knop.

| Firewall Device Manager Monit | すう (学) (学) (中国) (中国) (中国) (中国) (中国) (中国) (中国) (中国 | tdv742             | admin Administrator | <ul> <li>diale SECURE</li> </ul> |
|-------------------------------|---------------------------------------------------|--------------------|---------------------|----------------------------------|
| Device Summa<br>← Vrf_red ~   | y / Virtual Routers                               |                    |                     |                                  |
| How Multiple Vir              | tual Routers Work                                 |                    | ~                   | >_ Commands ~                    |
| Virtual Router Propert        | ies Static Routing BGP OSPF                       | ECMP Traffic Zones |                     |                                  |
|                               |                                                   |                    | <b>T</b> Filter     | +                                |

FTD\_Creatie\_Statische\_Route\_VRF\_Rood

Stap 6.2. Verstrek de nodige informatie. Klik op OK knop.

- Naam: Rood\_aan\_ASA
- Interface: Demovti (Tunnel 1)
- Netwerken: afstandsbediening\_192.168.50.0
- Gateway: Laat dit item leeg.

## vrf\_red Add Static Route

0 X

| Name<br>Red_to_ASA                                 |              |               |
|----------------------------------------------------|--------------|---------------|
| Description                                        |              |               |
|                                                    |              | li.           |
| Interface                                          | Belongs to c | urrent Router |
| demovti (Tunnel1) v                                | -+\$+ N/A    |               |
| Protocol                                           |              |               |
| IPv4 O IPv6                                        |              |               |
| Networks +                                         |              |               |
| C remote_192.168.50.0                              |              |               |
|                                                    |              |               |
| Gateway                                            |              | Metric        |
| Please select a gateway                            | ~            | 1             |
| SLA Monitor Applicable only for IPv4 Protocol type |              |               |
| Please select an SLA Monitor                       |              | ~             |
|                                                    |              |               |
|                                                    | CANCEL       | ~             |

FTD\_Create\_Static\_Route\_VRF\_Rood\_Details

Stap 7. Maak routelekkage van wereldwijde naar virtuele routers. De routes staat eindpunten toe die door het verre eind van plaats-aan-plaats VPN worden beschermd om tot het 192.168.10.0/24

netwerk in de virtuele router vrf\_red en 192.168.20.0/24 netwerk in de virtuele router vrf\_blue toegang te hebben.

Navigeer naar apparaat > routing . Klik op View Configuration . klik op het pictogram View in de actiecel voor de wereldwijde virtuele router.

| Firewall Device Manager Monitoring Polic | ies Objects Device: ftdv742 | () (in the second second secon | cisco SECURE        |
|------------------------------------------|-----------------------------|----------------------------------------------------------------------------------------------------|---------------------|
| Device Summary<br>Virtual Routers        |                             |                                                                                                    |                     |
| How Multiple Virtual Routers Work        |                             | <ul> <li>•</li> </ul>                                                                                                    | 3GP Global Settings |
| 3 virtual routers                        |                             | <b>T</b> Filter                                                                                                    | +                   |
| # NAME                                   | INTERFACES                  | SHOW/TROUBLESHOOT 📥                                                                                                    | ACTIONS             |
| 1 Global                                 | management<br>outside       | >_Routes<br>>_Ipv0_routes<br>>_BoP<br>>_OSPF                                                                                                    | <b>⊘</b> ₀<br>View  |
| 2 vrf_blue                               | inside_blue                 | >_Routes<br>>_Inv6_routes<br>>_RoP<br>>_OSPF                                                                                                    |                     |
| 3 vrf_red                                | inside_red                  | >_ Routes<br>>_ Ipve routes<br>>_ Bee<br>>_ OSFF                                                                                                    |                     |

FTD\_View\_VRF\_globaal

Stap 7.1. Klik op het tabblad Statische routing. Klik op + knop.

| þ | Firewall Device Manage | er    | Monitoring                | Policies         | Objects       | Device: ftdv742 |       |             |          | $\bigcirc$ |         | 9 ?    | : | admin<br>Administrator | <ul> <li>✓ cisc</li> </ul> | SECURE   |   |
|---|------------------------|-------|---------------------------|------------------|---------------|-----------------|-------|-------------|----------|------------|---------|--------|---|------------------------|----------------------------|----------|---|
|   |                        | 4     | Device Summar<br>Global ~ | y / Virtual Rout | ters          |                 |       |             |          |            |         |        |   |                        |                            |          |   |
|   |                        | н     | ow Multiple Virt          | ual Routers      | Work          |                 |       |             |          |            |         |        |   | ~                      | >_ Co                      | mmands 🗸 |   |
|   |                        | Virtu | al Router Properti        | es S             | tatic Routing | BGP OSPF        | EIGRP | ECMP Traffi | c Zones  |            |         |        |   |                        |                            |          |   |
|   |                        | 3 ro  | utes                      | _                |               |                 |       |             |          |            | ٦       | Filter |   |                        |                            | +        | ) |
|   |                        | •     | NAME                      |                  |               | INTERFAC        | a     | IP TYPE     | NETWORKS |            | GATEWAY | P      | s | LA MONITOR             | METRIC                     | ACTIONS  |   |
|   |                        | 1     | StaticRoute_IP            | v4               |               | outside         |       | IPv4        | 0.0.0/0  |            | 192.168 | 3.30.3 |   |                        | 1                          |          |   |

FTD\_Aanmaken\_Statische\_Route\_VRF\_Globaal

Stap 7.2. Verstrek de nodige informatie. Klik op OK knop.

- Naam: S2S\_lek\_blauw
- Interface: inside\_blue (Gigabit Ethernet0/2)
- Netwerken: local\_blue\_192.168.20.0
- Gateway: Laat dit item leeg.

## Global Add Static Route

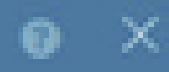

| Name<br>S2S_leak_blue                                                                                                    |                                                              |                                            |
|----------------------------------------------------------------------------------------------------|--------------------------------------------------------------|--------------------------------------------|
| Description                                                                                                    |                                                              | 4                                          |
| The selected interface belongs to a different virtual in<br>the route will cross virtual router boundaries, with the<br>router will leak into another virtual router. Proceed will | outer. If you creat<br>r fait, that traffic t<br>th caution. | te this static route,<br>form this virtual |
| Interface                                                                                                    | Belongs to d                                                 | ifferent Router                            |
| inside_blue (GigabitEthernet0/2) v                                                                                                    | 🖉 - 💠 vrt_bi                                                 | ue .                                       |
| Protocol                                                                                                    |                                                              |                                            |
| () IPv6                                                                                                    |                                                              |                                            |
| Networks<br>+                                                                                                    |                                                              |                                            |
| C tocal_blue_192.168.20.0                                                                                                    |                                                              |                                            |
| Gateway                                                                                                    |                                                              | Metric                                     |
| Please select a gateway                                                                                                    | ~                                                            | 1                                          |
| SLA Monitor Applicable only for IPv4 Protocol type                                                                                                    |                                                              |                                            |
| Please select an SLA Monitor                                                                                                    |                                                              | ~                                          |
|                                                                                                    | C44/2/10                                                     |                                            |
|                                                                                                    |                                                              |                                            |

encryption aes-256 aes-192 aes integrity sha512 sha384 sha256 sha group 21 20 16 15 14 prf sha512 sha384 sha256 sha lifetime seconds 86400

Stap 10. Maak een IKEv2 ipsec-voorstel dat dezelfde parameters definieert als die op de FTD zijn geconfigureerd.

<#root>

crypto ipsec ikev2 ipsec-proposal

AES-SHA

```
protocol esp encryption aes-256 aes-192 aes
protocol esp integrity sha-512 sha-384 sha-256 sha-1
```

Stap 1. Maak een ipsec-profiel, verwijzing ipsec-voorstel gemaakt in Stap 10.

<#root>

crypto ipsec profile

demo\_ipsec\_profile

set ikev2 ipsec-proposal

AES-SHA

set security-association lifetime kilobytes 4608000 set security-association lifetime seconds 28800

Stap 12. Maak een groepsbeleid dat het IKEv2 protocol toestaat.

<#root>

```
group-policy
demo_gp_192.168.30.1
internal
group-policy demo_gp_192.168.30.1 attributes
vpn-tunnel-protocol ikev2
```

Stap 13. Maak een tunnelgroep voor het peer FTD buiten IP-adres, met verwijzing naar het

groepsbeleid dat in Stap 12 en dezelfde voorgedeelde sleutel configureren met FTD (gemaakt in Stap 3.7).

<#root>

```
tunnel-group 192.168.30.1 type ipsec-121
tunnel-group 192.168.30.1 general-attributes
default-group-policy
```

```
demo_gp_192.168.30.1
```

```
tunnel-group 192.168.30.1 ipsec-attributes
ikev2 remote-authentication pre-shared-key *****
ikev2 local-authentication pre-shared-key *****
```

Stap 14. Schakel IKEv2 in op de buiteninterface.

crypto ikev2 enable outside

Stap 15. Maak een virtuele tunnel.

<#root>

```
interface Tunnel1
nameif demovti_asa
ip address 169.254.10.2 255.255.255.0
tunnel source interface outside
tunnel destination 192.168.30.1
tunnel mode ipsec ipv4
tunnel protection ipsec profile
```

demo\_ipsec\_profile

Stap 16. Maak een statische route.

```
route demovti_asa 192.168.10.0 255.255.255.0 169.254.10.1 1
route demovti_asa 192.168.20.0 255.255.255.0 169.254.10.1 1
route outside 0.0.0.0 0.0.0.0 192.168.40.3 1
```

### Verifiëren

Gebruik deze sectie om te controleren of uw configuratie goed werkt.

Stap 1. Navigeer naar de CLI van FTD en ASA via console of SSH om de VPN-status van fase 1 en fase 2 te verifiëren via opdrachten tonen crypto ikev2 sa en tonen crypto ipsec sa.

FTD:

> system support diagnostic-cli Attaching to Diagnostic CLI ... Press 'Ctrl+a then d' to detach. Type help or '?' for a list of available commands. ftdv742# ftdv742# show crypto ikev2 sa IKEv2 SAs: Session-id:4, Status:UP-ACTIVE, IKE count:1, CHILD count:1 Tunnel-id Local Remote 32157565 192.168.30.1/500 192.168.40.1/500 Encr: AES-CBC, keysize: 256, Hash: SHA512, DH Grp:21, Auth sign: PSK, Auth verify: PSK Life/Active Time: 86400/67986 sec Child sa: local selector 0.0.0.0/0 - 255.255.255.255/65535 remote selector 0.0.0.0/0 - 255.255.255.255/65535 ESP spi in/out: 0x4cf55637/0xa493cc83 ftdv742# show crypto ipsec sa interface: demovti Crypto map tag: \_\_vti-crypto-map-Tunnel1-0-1, seq num: 65280, local addr: 192.168.30.1 Protected vrf (ivrf): Global local ident (addr/mask/prot/port): (0.0.0.0/0.0.0/0/0) remote ident (addr/mask/prot/port): (0.0.0.0/0.0.0/0/0) current\_peer: 192.168.40.1 #pkts encaps: 30, #pkts encrypt: 30, #pkts digest: 30 #pkts decaps: 30, #pkts decrypt: 30, #pkts verify: 30 #pkts compressed: 0, #pkts decompressed: 0 #pkts not compressed: 30, #pkts comp failed: 0, #pkts decomp failed: 0 #pre-frag successes: 0, #pre-frag failures: 0, #fragments created: 0 #PMTUs sent: 0, #PMTUs rcvd: 0, #decapsulated frgs needing reassembly: 0 #TFC rcvd: 0, #TFC sent: 0 #Valid ICMP Errors rcvd: 0, #Invalid ICMP Errors rcvd: 0 #send errors: 0, #recv errors: 0 local crypto endpt.: 192.168.30.1/500, remote crypto endpt.: 192.168.40.1/500 path mtu 1500, ipsec overhead 94(44), media mtu 1500 PMTU time remaining (sec): 0, DF policy: copy-df ICMP error validation: disabled, TFC packets: disabled current outbound spi: A493CC83 current inbound spi : 4CF55637 inbound esp sas: spi: 0x4CF55637 (1291146807) SA State: active transform: esp-aes-256 esp-sha-512-hmac no compression in use settings ={L2L, Tunnel, IKEv2, VTI, } slot: 0, conn\_id: 13, crypto-map: \_\_vti-crypto-map-Tunnel1-0-1 sa timing: remaining key lifetime (kB/sec): (4055040/16867) IV size: 16 bytes

G

```
ASA:
```

ASA9203# show crypto ikev2 sa IKEv2 SAs: Session-id:4, Status:UP-ACTIVE, IKE count:1, CHILD count:1 Tunnel-id Local Remote 26025779 192.168.40.1/500 192.168.30.1/500 Encr: AES-CBC, keysize: 256, Hash: SHA512, DH Grp:21, Auth sign: PSK, Auth verify: PSK Life/Active Time: 86400/68112 sec Child sa: local selector 0.0.0.0/0 - 255.255.255.255/65535 remote selector 0.0.0.0/0 - 255.255.255.255/65535 ESP spi in/out: 0xa493cc83/0x4cf55637 ASA9203# ASA9203# show crv ASA9203# show crypto ipsec sa interface: demovti\_asa Crypto map tag: \_\_vti-crypto-map-Tunnel1-0-1, seq num: 65280, local addr: 192.168.40.1 Protected vrf (ivrf): Global local ident (addr/mask/prot/port): (0.0.0.0/0.0.0/0/0) remote ident (addr/mask/prot/port): (0.0.0.0/0.0.0/0/0) current\_peer: 192.168.30.1 #pkts encaps: 30, #pkts encrypt: 30, #pkts digest: 30 #pkts decaps: 30, #pkts decrypt: 30, #pkts verify: 30 #pkts compressed: 0, #pkts decompressed: 0 #pkts not compressed: 30, #pkts comp failed: 0, #pkts decomp failed: 0 #pre-frag successes: 0, #pre-frag failures: 0, #fragments created: 0 #PMTUs sent: 0, #PMTUs rcvd: 0, #decapsulated frgs needing reassembly: 0 #TFC rcvd: 0, #TFC sent: 0 #Valid ICMP Errors rcvd: 0, #Invalid ICMP Errors rcvd: 0 #send errors: 0, #recv errors: 0 local crypto endpt.: 192.168.40.1/500, remote crypto endpt.: 192.168.30.1/500 path mtu 1500, ipsec overhead 94(44), media mtu 1500 PMTU time remaining (sec): 0, DF policy: copy-df ICMP error validation: disabled, TFC packets: disabled current outbound spi: 4CF55637 current inbound spi : A493CC83

```
inbound esp sas:
 spi: 0xA493CC83 (2761149571)
     SA State: active
    transform: esp-aes-256 esp-sha-512-hmac no compression
    in use settings ={L2L, Tunnel, IKEv2, VTI, }
    slot: 0, conn_id: 4, crypto-map: __vti-crypto-map-Tunnel1-0-1
     sa timing: remaining key lifetime (kB/sec): (4101120/16804)
    IV size: 16 bytes
     replay detection support: Y
    Anti replay bitmap:
     0x0000000 0x0000001
outbound esp sas:
 spi: 0x4CF55637 (1291146807)
     SA State: active
     transform: esp-aes-256 esp-sha-512-hmac no compression
    in use settings ={L2L, Tunnel, IKEv2, VTI, }
     slot: 0, conn_id: 4, crypto-map: __vti-crypto-map-Tunnel1-0-1
    sa timing: remaining key lifetime (kB/sec): (4055040/16804)
    IV size: 16 bytes
     replay detection support: Y
    Anti replay bitmap:
     0x0000000 0x0000001
```

Stap 2. Controleer de route van VRF en Global op FTD.

Codes: L - local, C - connected, S - static, R - RIP, M - mobile, B - BGP D - EIGRP, EX - EIGRP external, O - OSPF, IA - OSPF inter area N1 - OSPF NSSA external type 1, N2 - OSPF NSSA external type 2 E1 - OSPF external type 1, E2 - OSPF external type 2, V - VPN i - IS-IS, su - IS-IS summary, L1 - IS-IS level-1, L2 - IS-IS level-2 ia - IS-IS inter area, \* - candidate default, U - per-user static route o - ODR, P - periodic downloaded static route, + - replicated routeSI - Static InterVRF, BI - BGP InterVRF Gateway of last resort is 192.168.30.3 to network 0.0.0.0 S\* 0.0.0.0 0.0.0.0 [1/0] via 192.168.30.3, outside С 169.254.10.0 255.255.255.0 is directly connected, demovti 169.254.10.1 255.255.255.255 is directly connected, demovti 1 SI 192.168.10.0 255.255.255.0 [1/0] is directly connected, inside\_red ST 192.168.20.0 255.255.255.0 [1/0] is directly connected, inside\_blue С 192.168.30.0 255.255.255.0 is directly connected, outside 192.168.30.1 255.255.255.255 is directly connected, outside 1

ftdv742# show route vrf vrf\_blue

ftdv742# show route

Routing Table: vrf\_blue Codes: L - local, C - connected, S - static, R - RIP, M - mobile, B - BGP D - EIGRP, EX - EIGRP external, O - OSPF, IA - OSPF inter area N1 - OSPF NSSA external type 1, N2 - OSPF NSSA external type 2 E1 - OSPF external type 1, E2 - OSPF external type 2, V - VPN i - IS-IS, su - IS-IS summary, L1 - IS-IS level-1, L2 - IS-IS level-2 ia - IS-IS inter area, \* - candidate default, U - per-user static route o - ODR, P - periodic downloaded static route, + - replicated route

SI - Static InterVRF, BI - BGP InterVRF Gateway of last resort is not set С 192.168.20.0 255.255.255.0 is directly connected, inside\_blue L 192.168.20.1 255.255.255.255 is directly connected, inside\_blue 192.168.50.0 255.255.255.0 [1/0] is directly connected, demovti SI ftdv742# show route vrf vrf\_red Routing Table: vrf\_red Codes: L - local, C - connected, S - static, R - RIP, M - mobile, B - BGP D - EIGRP, EX - EIGRP external, O - OSPF, IA - OSPF inter area N1 - OSPF NSSA external type 1, N2 - OSPF NSSA external type 2 E1 - OSPF external type 1, E2 - OSPF external type 2, V - VPN i - IS-IS, su - IS-IS summary, L1 - IS-IS level-1, L2 - IS-IS level-2 ia - IS-IS inter area, \* - candidate default, U - per-user static route o - ODR, P - periodic downloaded static route, + - replicated route SI - Static InterVRF, BI - BGP InterVRF Gateway of last resort is not set С 192.168.10.0 255.255.255.0 is directly connected, inside\_red 192.168.10.1 255.255.255.255 is directly connected, inside\_red L 192.168.50.0 255.255.255.0 [1/0] is directly connected, demovti SI

Stap 3. Controleer de ping-test.

Alvorens te pingen, controleer de tellers van show crypto ipsec sa | Inc-interface:|encap|decap op FTD.

In dit voorbeeld, toont Tunnel1 30 pakketten voor zowel inkapseling als decapsulation.

ftdv742# show crypto ipsec sa | inc interface:|encap|decap interface: demovti #pkts encaps: 30, #pkts encrypt: 30, #pkts digest: 30 #pkts decaps: 30, #pkts decrypt: 30, #pkts verify: 30 #PMTUs sent: 0, #PMTUs rcvd: 0, #decapsulated frgs needing reassembly: 0 ftdv742#

Client1 pingt Client3.

Client1#ping 192.168.50.10 Type escape sequence to abort. Sending 5, 100-byte ICMP Echos to 192.168.50.10, timeout is 2 seconds: !!!!! Success rate is 100 percent (5/5), round-trip min/avg/max = 5/299/620 ms

Client2 pingt Client3.

```
Client2#ping 192.168.50.10
Type escape sequence to abort.
Sending 5, 100-byte ICMP Echos to 192.168.50.10, timeout is 2 seconds:
!!!!!
Success rate is 100 percent (5/5), round-trip min/avg/max = 11/297/576 ms
```

Controleer de tellers van crypto ipsec tonen | Inc-interface:|encap|decap op FTD na ping succesvol.

In dit voorbeeld, toont Tunnel1 40 pakketten voor zowel inkapseling als decapsulation na succesvol pingelen. Bovendien, beide tellers die met 10 pakketten worden verhoogd, die 10 pingelen echoverzoeken aanpassen, erop wijzend dat het pingelen verkeer met succes door de tunnel IPSec overging.

ftdv742# show crypto ipsec sa | inc interface:|encap|decap interface: demovti #pkts encaps: 40, #pkts encrypt: 40, #pkts digest: 40 #pkts decaps: 40, #pkts decrypt: 40, #pkts verify: 40 #PMTUs sent: 0, #PMTUs rcvd: 0, #decapsulated frgs needing reassembly: 0

#### Problemen oplossen

Deze sectie bevat informatie die u kunt gebruiken om problemen met de configuratie te troubleshooten.

U kunt deze debug commando's gebruiken om de VPN sectie op te lossen.

```
debug crypto ikev2 platform 255
debug crypto ikev2 protocol 255
debug crypto ipsec 255
debug vti 255
```

U kunt deze debug opdrachten gebruiken om de routesectie problemen op te lossen.

debug ip routing

### Referentie

Configuratiehandleiding voor Cisco Secure Firewall Device Manager, versie 7.4

Configuratiehandleiding voor Cisco Secure Firewall ASA VPN CLI, 9.20

#### Over deze vertaling

Cisco heeft dit document vertaald via een combinatie van machine- en menselijke technologie om onze gebruikers wereldwijd ondersteuningscontent te bieden in hun eigen taal. Houd er rekening mee dat zelfs de beste machinevertaling niet net zo nauwkeurig is als die van een professionele vertaler. Cisco Systems, Inc. is niet aansprakelijk voor de nauwkeurigheid van deze vertalingen en raadt aan altijd het oorspronkelijke Engelstalige document (link) te raadplegen.